# Pakendi sisu

- 1. Prestigio e-raamatu
- lugemisseade
- 3. USB-kaabel Sissejuhatus

- 5. Kõrvaklapid
- 2. Garantiikaart
- 4. Kiiriuhend

#### Sisse-/ 1. Välialülitusnupp 2. Kinnitamisnupp 3. Üles/ Heli kõvemaks 1 4. Alla/ Heli vaiksemaks 5. Eelmine leheküla/ Teekond Järamine leheküla/ 6. Teekond 7. Muusika režiim 8. Menüü nupp 9. Tagasi/ Tühista nupp 10. Suurendus sees/ 7 9 10 välias nupp · 15 11. Lehekülg üles 12. Lehekülg alla 13. LED indikaator Rear View 16 17 18 4 2 14. Numbrinupp 0. 1. 15. Lähtestamise nupp 16. Kõrvaklappide pesa 17. Micro USB pesa 18. TF-flash pesa

13

14 o

-11

12

o

o

0

0 o

o

0

o o

n

# Seadme ettevalmistamine

### 1. Laadimine

- Seadme täislaadimine võtab aega umbes 4 tundi.
- Ühendage seade laadimiseks mõeldud USB-kaabli abil hostarvuti USB pesaga.
- Palun laadige aku tühjenemisel seadet võimalikult ruttu uuesti.
- Kui laadite seadet VISTA/WIN7 operatsioonisüsteemis, siis ÄRGE laadimise ajal seadet kasutage.

#### 2. Sisse/ Väljalülitusnupp

 Seadme sisse ja välja lülitamiseks vajutage ja hoidke all toitenuppu.

### 3. Taastamine

 Kui seade ei käivitu või tööta korralikult, lähtestage see vajutades lähtestusnuppu,.

#### 4. TF-flash kaardi kasutamine (ei sisaldu komplektis)

 Seade toetab TF-flash kaarti, mis sisestatakse TF-flash pesasse.

# Peamised operatsioonid

Seadme sisse lülitamiseks vajutage ja hoidke all toitenuppu. See siseneb automaatselt peamenüüsse, mis koosneb 7 osast: **loetu** ajalugu, raamat, muusika, pildid, failihaldur, süsteemiseaded ja kasutusjuhend. Soovitud menüüosa valimiseks kasutage nooleklahvi ning vajutage sisenemiseks kinnitamisnuppu. Või vajutage Numbrinuppu otse sisenemiseks.

#### 1. Loetu ajalugu

- Loetu ajaloo loetelusse sisenemiseks ja eelnevalt loetud failide läbi vaatamiseks vajutage Kinnitamisnuppu.
- Soovitud failide valimiseks vajutage nooleklahvi Üles/ Alla nuppu ja sisenemiseks vajutage Kinnitamisnuppu. Või vajutage Numbrinuppu otse sisenemiseks. Tagasi pöördumiseks vajutage Tagasi/ Tühista nuppu.
- Sisu suurendamiseks/ vähendamiseks ekraanil vajutage Suurenduse nuppu. Soovitud leheküljele liikumiseks vajutage Lehekülg üles/ alla nuppe või nooleklahvi.
- Alamenüüsse sisenemiseks vajutage nuppu M. Soovitud funktsiooni valimiseks vajutage nooleklahvi ja Kinnitamisnuppu. Või vajutage Numbrinuppu otse sisenemiseks.
- Ajaloo kustutamiseks vajutage Loetu ajaloo loetelus Tagasi nuppu. Kinnitamiseks märgistage JAH ja vajutage Kinnitamisnuppu. Otse kustutamiseks vajutage Tagasi/ Tühista nuppu.

## Märkus:

Kui failid olid salvestatud TF-flash kaardile, kuvatakse need endiselt "Hiljutised failid loetelus", isegi kui SD kaart on eemaldatud. Kui SD kaart on eemaldatud, siis ei saa neid faile avada.

#### 2. Raamat

See toetab 6 erinevat formaati, kaasaarvatud .txt, .html, .pdb, .fb2, epub, epdf, jne. Palun veenduge, et tegemist **EI OLEKS** DRM kaitstud failiga, kuna seda ei saa e-lugejaga lugeda.

- Soovitud failide valimiseks kasutage nooleklahvi ja sisenemiseks vajutage Kinnitamisnuppu. Või vajutage Numbrinuppu otse sisenemiseks. Soovitud leheküljele liikumiseks vajutage Lehekülg üles/ alla nuppe või nooleklahvi.
- Menüü jaotuse Raamat juures vajutage otsingu- funktsiooni sisenemiseks nuppu M.
- Teksti taasesitamise ajal vajutage sisu suurendamiseks/ vähendamiseks ekraanil Suurenduse nuppu. Soovitud leheküljele liikumiseks vajutage nooleklahvi või Lehekülg üles/ alla nuppe.

#### Märkus:

Suurenduse aken kuvab ainult .pdf failiformaadis.

 Raamatu alamenüüsse sisenemiseks vajutage nuppu M. Antud osas on saadaval seitse erinevat valikut: hüppa leheküljelt üle, lisa järjehoidja, ava järjehoidja, kustuta järjehoidja, ekraanimenüü, brauseri menüü ja kuvamise kestus. Sisenemiseks vajutage Kinnitamisnuppu/ Numbrinuppu ning tekstirežiimi juurde tagasi minemiseks vajutage Tagasi/ Tühista nuppu.

#### Märkus:

Funktsioon on rakendatav ainult .txt, .html, .pdb, .fb2, .epub failiformaatide korral.

 Teksti horisontaalseks kuvamiseks pöörake seadet teksti taasesituse ajal käes 90° vastupäeva/ päripäeva.

#### Märkus:

Funktsioon toimib ainult .txt, .html, .pdb, .fb2, .epub failiformaatide korral.

### 3. Muusika

- Seade toetab ainult MP3, AAC, WMA, OGG, FLAC, WAV failiformaate.
- Menüü jaotuse Kõik muusika juures kasutage soovitud faili valimiseks nooleklahvi ning sisenemiseks vajutage Kinnitamisnuppu. Või vajutage Numbrinuppu otse sisenemiseks. Otsingufunktsiooni sisenemiseks vajutage nuppu M.
- Muusika taasesitamise ajal toimivad nooleklahvi nupud järgnevalt:

Vasakpoolne nupp: Eelmise valiku juurde tagasi minemiseks/ Keri tagasi

Parempoolne nupp: Järgmise valiku juurde minemiseks/ Keri edasi

Ülemine nupp: Helitugevuse suurendamiseks

Alumine nupp: Helitugevuse vähendamiseks

- Muusika alamenüüsse sisenemiseks muusika taasesitamise ajal vajutage nuppu M. Seal avanevad erinevate taasesitamise omaduste loomiseks 4 erinevat mängimisrežiimi: kordusrežiim, mängurežiim, EQ Sel ja MSEQ.
- Taustamuusika režiimi sisenemiseks vajutage muusika taasesitamise jooksul Tagasi/ Tühista nuppu. Antud režiimis saate seadet kasutada ka muusika mängimise ajal. Režiimi lõpetamiseks vajutage Muusikarežiimi nuppu, et siseneda muusika taasesituse liidesesse ning pausile panemiseks vajutage Kinnitamisnuppu.

### Märkus:

Seade toetab taustamuusika režiimi, kus on esmalt vajalik seadistada muusika taasesitamine. Funktsioon toetab ainult .txt, .html, .pdb, .fb2, .epub failiformaate.

### 4. Pildid

- Seade toetab ainult .JPEG ja .BMP failiformaate. Kõiki teisi formaate ei kuvata sihilikult.
- Menüü jaotuse Fotod juures kasutage soovitud faili valimiseks nooleklahvi ning sisenemiseks vajutage Kinnitamisnuppu. Või vajutage Numbrinuppu otse sisenemiseks. Otsingufunktsiooni sisenemiseks vajutage nuppu M. Soovitud leheküljele liikumiseks vajutage Lehekülg üles/ alla nuppe.
- Fotode taasesitamise ajal vajutage nuppu M sisenemaks alamenüüsse, kus on saadaval 2 sirvimise režiimi.

#### 5. Failihaldur

- Valige Flash SD kaardi fail ning sisenemiseks vajutage Kinnitamisnuppu. Või vajutage Numbrinuppu otse sisenemiseks.
- Soovitud faili valimiseks kasutage nooleklahvi või vajutage soovitud leheküljele liikumiseks Lehekülg üles/ alla nuppe. Sisenemiseks vajutage Kinnitamisnuppu.

### 6. Süsteemi seaded

Kasutage nooleklahvi, et liikuda 8 erineva valiku vahel: keel, aeg, kalender, viimase faili seaded, kuvari värskendamise režiim, automaatse väljalüitamise seaded, taastamise vaikeseaded ja süsteemi informatsioon. Sisenemiseks vajutage **Kinnitamisnuppu** või **Numbrinuppu** ning väljumiseks vajutage **Tagasi/ Tühista nuppu**.

# 7. Kasutusjuhend

Kaasas on trükitud kasutusjuhendi elektrooniline versioon, mida saab seadmega lugeda. Märgistage peamenüü ekraanil Kasutusjuhend ja sisenemiseks vajutage Kinnitamisnuppu või Numbrinuppu.

# Tehnilised omadused

| Ekraan                | 6 tolline E-Ink kuvar, 800x600 pikselit  |
|-----------------------|------------------------------------------|
| Mälu                  | Sisemine mälu: 2GB                       |
|                       | Toetab Micro SD/SDHC kuni 32GB (FAT      |
|                       | formaat)                                 |
| Toetatav meediafaili  | E-raamat: txt, pdb, pdf, epub, fb2, html |
| formaat               | Audio: mp3, wma, wav, ogg, flac          |
|                       | Foto: jpg, bmp                           |
| Aku kestvus           | 4000 lehekülge (umbes 20 tundi)          |
| Laadimisvool          | DC 5,3V, 1,5A                            |
| Miinimum nõuded       | Windows XP, Vista, 7                     |
| süsteemile            | Mac OS 10x                               |
| Füüsikalised omadused | Mõõtmed: 172,5 x 120,6 x 9 mm            |
|                       | (ligikaudu)                              |
|                       | Kaal: 169,2g (ligikaudu)                 |

# <u>Tehniline tugi ja garantii</u>

Tehnilise toe küsimuste korral külastage kodulehte <u>www.prestigio.com</u> ning garantii küsimustes kasutage kaasas olevat garantiikaarti.

# Vastutuse piiramine

Anname endast parima, et tagada käeolevas kasutusjuhendis toodud informatsiooni ja protseduuride täpsus ja täielikkus. Prestigio ei saa võtta ja ei võta vastutust eksimuste või tegemata jätmiste eest. Prestigio jätab endale õiguse muuta tooteid ilma sellest ette teatamata.